You may cancel your Subscription online by following these steps:

1. To "Cancel" a subscription shipment, login to your online account and navigate to **Subscriptions**.

| • My Profile     | > |
|------------------|---|
| Account Profile  | > |
| Security         | > |
| My Site Admin    | > |
| Address Book     | > |
| Payment Methods  | > |
| Store Credits    | > |
| Associates       | > |
| Order History    | > |
| Lists            | > |
| . Direct Deposit | > |
| Favorites        | > |
| Subscriptions    | > |

## 2. Check the **Select All**.

| Subscriptions       |                 |
|---------------------|-----------------|
| Q Product Quick-Add | JUL 2023        |
| Select All          | Delete Selected |

3. Now that all items have been selected, click **Delete Selected**.

| Subscriptions                |                   |                              |
|------------------------------|-------------------|------------------------------|
| Q Product Quick-Add          |                   | JUL 2023                     |
| Unselect                     |                   | Delete Selected              |
|                              | <b>•</b>          | ∎ ÷                          |
|                              |                   |                              |
| Mighty Minds + G3            | Nu Skin Clear     | AgeLOC <sup>®</sup> LumiSpa® |
| 2pk Kit                      | Action® Acne      | Cleanser                     |
| \$109.00 <del>\$129.00</del> | Medication System | (Sensitive)                  |
| SV:73.65                     | SV - 71 25        | \$40.00                      |
| - 1 + Monthly ~              | _ 1 _ Monthly _ v | SV : 26.00                   |
| SKIP                         | CKID              | - 1 + Monthly                |
| Scan Card                    | SKIP              | svip                         |
|                              | Sub-Items ~       | JUL                          |

4. A new window will appear. Click Confirm Delete.

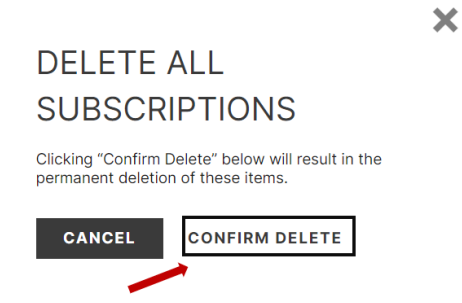

5. You have successfully cancelled your subscription when the page displays "No Subscriptions Found".

## Subscriptions

| No Subscriptions Found |  |  |
|------------------------|--|--|
| START SHOPPING         |  |  |
|                        |  |  |